## Installations- und Serviceanleitung

**Bedieneinheit** 

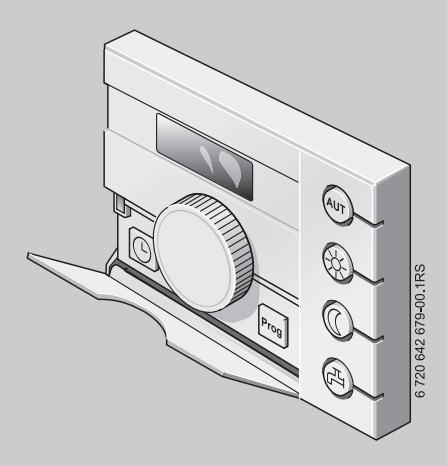

## Logamatic EMS

**Bedieneinheit RC25** 

Für das Fachhandwerk

Vor Installation und Servicearbeiten sorgfältig lesen.

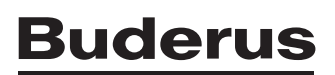

## Inhaltsverzeichnis

| Sym   | bolerklärung und Sicherheitshinweise      |
|-------|-------------------------------------------|
| 1.1   | Symbolerklärung                           |
| 1.2   | Sicherheitshinweise                       |
| Ang   | aben zum Produkt                          |
| 2.1   | Bestimmungsgemäßer Gebrauch               |
| 2.2   | EG-Konformitätserklärung                  |
| 2.3   | Lieferumfang                              |
| 2.4   | Technische Daten                          |
| Vor   | schriften                                 |
| Inst  | allation                                  |
| 4.1   | Die richtige Installationsposition wählen |
| 4.2   | Arten der Installation                    |
| 4.3   | Installation und Anschluss                |
| 4.4   | Bedieneinheit einhängen oder abnehmen     |
| Gru   | ndlagen der Bedienung                     |
| 5.1   | Bedienübersicht                           |
| 5.2   | Display                                   |
| 5.3   | Einführung                                |
| Inbe  | triebnahme                                |
| 6.1   | Allgemeine Inbetriebnahme/Einschalten     |
| 6.2   | Anlagenübergabe                           |
| 6.3   | Außerbetriebnnahme/Ausschalten            |
| 6.4   | Hinweise für den Betrieb                  |
| Anla  | ge einstellen (Parameter einstellen)      |
| 7.1   | Parameterübersicht                        |
| 7.1.1 | Regelungsarten                            |
|       |                                           |

|    | 7.2   | Adresse                                           |
|----|-------|---------------------------------------------------|
|    | 7.3   | Heizsystem: Regelungs- und Absenkart              |
|    | 7.4   | Raumtemperatur abgleichen (Kalibrierung) 25       |
|    | 7.5   | Warmwasserbereitung                               |
|    | 7.6   | Pumpenart                                         |
|    | 7.7   | Pumpennachlaufzeit                                |
|    | 7.8   | Daueranzeige                                      |
|    | 7.9   | Uhrzeitabgleich                                   |
|    | 7.10  | Thermische Desinfektion                           |
|    | 7.11  | Softwareversion anzeigen                          |
|    | 7.12  | Minimale Außentemperatur                          |
|    | 7.13  | Maximale Vorlauftemperatur/Auslegungstemperatur   |
|    | 7.14  | Maximaler Raumeinfluss                            |
|    | 7.15  | Sommer-/Winter-Umschaltschwelle                   |
|    | 7.16  | Außentemperaturschwelle für Absenkart "Außenhalt" |
| 8  | Stör  | ungen beheben                                     |
| 9  | Umv   | /eltschutz/Entsorgung40                           |
| 10 | Eins  | tellprotokoll                                     |
|    | Stick | wortverzeichnis                                   |

## Wegweiser zur Anleitung

Diese Installations- und Serviceanleitung enthält alle Informationen über die Funktion und Einstellungen der Bedieneinheit Logamatic RC25.

### Einführung Serviceebene

In Kapitel 5.3 werden die Bedienschritte ausführlich erklärt, mit denen Sie alle Einstellungen in der-Serviceebene vornehmen können. In den darauf folgenden Abschnitten wird die Bedienung nur kurz dargestellt.

### Displaytexte

Begriffe, die sich direkt auf Displayanzeigen beziehen, werden im Fließtext fett dargestellt.

## **1** Symbolerklärung und Sicherheitshinweise

## 1.1 Symbolerklärung

#### Warnhinweise

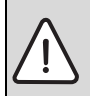

Warnhinweise im Text werden mit einem grau hinterlegten Warndreieck gekennzeichnet und umrandet.

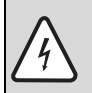

Bei Gefahren durch Strom wird das Ausrufezeichen im Warndreieck durch ein Blitzsymbol ersetzt.

Signalwörter am Beginn eines Warnhinweises kennzeichnen Art und Schwere der Folgen, falls die Maßnahmen zur Abwendung der Gefahr nicht befolgt werden.

- HINWEIS bedeutet, dass Sachschäden auftreten können.
- VORSICHT bedeutet, dass leichte bis mittelschwere Personenschäden auftreten können.
- WARNUNG bedeutet, dass schwere Personenschäden auftreten können.
- GEFAHR bedeutet, dass lebensgefährliche Personenschäden auftreten können.

#### Wichtige Informationen

Wichtige Informationen ohne Gefahren für Menschen oder Sachen werden mit dem nebenstehenden Symbol gekennzeichnet. Sie werden durch Linien ober- und unterhalb des Textes begrenzt.

#### Weitere Symbole

| Symbol        | Bedeutung                                                            |
|---------------|----------------------------------------------------------------------|
| •             | Handlungsschritt                                                     |
| $\rightarrow$ | Querverweis auf andere Stellen im Dokument oder auf andere Dokumente |
| •             | Aufzählung/Listeneintrag                                             |
| -             | Aufzählung/Listeneintrag (2. Ebene)                                  |
|               |                                                                      |

Tab. 1

### 1.2 Sicherheitshinweise

#### Installation und Inbetriebnahme

- ▶ Damit die einwandfreie Funktion gewährleistet wird, Anleitung einhalten.
- ▶ Gerät nur von einem zugelassenen Fachbetrieb installieren und in Betrieb nehmen lassen.

#### Lebensgefahr durch elektrischen Strom

- Sicherstellen, dass Elektroanschlüsse nur zugelassene Fachbetriebe ausführen.
- Anschlussplan beachten.
- Vor der Installation: Spannungsversorgung allpolig unterbrechen. Gegen unbeabsichtigtes Wiedereinschalten sichern.
- ▶ Gerät nicht in Feuchträumen montieren.
- ▶ Gerät keinesfalls an das 230-V-Netz anschließen.

#### Schäden durch Bedienfehler

Bedienfehler können zu Personenschäden und/oder Sachschäden führen.

- ► Sicherstellen, dass Kinder das Gerät nicht unbeaufsichtigt bedienen oder damit spielen.
- Sicherstellen, dass nur Personen Zugang haben, die in der Lage sind, das Gerät sachgerecht zu bedienen.

#### Warnung: Frost

Wenn die Heizungsanlage nicht in Betrieb ist, kann sie bei Frost einfrieren:

- ► Heizungsanlage ständig eingeschaltet lassen.
- Frostschutz aktivieren.
- ▶ Bei einer Störung: Störung umgehend beseitigen.

## 2 Angaben zum Produkt

### 2.1 Bestimmungsgemäßer Gebrauch

Die Bedieneinheit darf ausschließlich dazu verwendet werden, um Heizungsanlagen von Buderus in Ein- und Mehrfamilienhäusern zu bedienen und zu regeln.

- Gerät nur bestimmungsgemäß und in Verbindung mit den aufgeführten Regelsystemen verwenden.
- > Die landesspezifischen Vorschriften und Normen bei Installation und Betrieb beachten!

Der Heizkessel muss mit EMS (Energie-Management-System) oder UBA (Universeller Brennerautomat) ausgestattet sein.

Die Bedieneinheit nicht mit Regelgeräten der Regelsysteme Logamatic 2000/3000/4000 betreiben.

Wir empfehlen, die Heizungsanlage immer mit Bedieneinheit zu betreiben (ohne Bedieneinheit nur Notbetrieb möglich).

## 2.2 EG-Konformitätserklärung

Dieses Produkt entspricht in Konstruktion und Betriebsverhalten den europäischen Richtlinien sowie den ergänzenden nationalen Anforderungen. Die Konformität wurde mit der CE-Kennzeichnung nachgewiesen. Sie können die Konformitätserklärung des Produktes im Internet unter www.buderus.de/konfo abrufen oder bei der zuständigen Buderus-Niederlassung anfordern.

## 2.3 Lieferumfang

- Bedieneinheit
- Bedienungsanleitung
- Installations- und Serviceanleitung
- Wandhalter, Befestigungsmaterial

## 2.4 Technische Daten

|                                              | Einheit | RC25      |
|----------------------------------------------|---------|-----------|
| Versorgungsspannung                          | V       | 16 V DC   |
| Leistungsaufnahme                            | W       | 0,15      |
| Leistungsaufnahme mit Hintergrundbeleuchtung | W       | 0,6       |
| Abmessungen (Breite/Höhe/Tiefe)              | mm      | 108/90/35 |
| Gewicht                                      | g       | 140       |
| Betriebstemperatur                           | °C      | 0 bis +50 |
| Lagertemperatur                              | °C      | 0 bis +70 |
| Relative Luftfeuchtigkeit                    | %       | 0 bis 90  |
| CE-Kennzeichnung                             |         | CE        |

## 3 Vorschriften

i

Für Installation und Betrieb der Heizungsanlage die landesspezifischen und örtlichen Normen und Richtlinien und die Vorschriften des Energieversorgers beachten.

| Produktnormen                                        |                                        |
|------------------------------------------------------|----------------------------------------|
| Sicherheit elektrischer Geräte                       | EN 60335-1                             |
| Elektromagnetische Verträglichkeit<br>(EMV-Emission) | EN 50081-1, EN 61000-3-2, EN 61000-3-3 |
| EMV-Störfestigkeit                                   | EN 60730-1, EN 61000-6-2               |

## 4 Installation

## 4.1 Die richtige Installationsposition wählen

#### Installation im Referenzraum

Bei raumtemperaturgeführter Regelung beachten Sie folgende Voraussetzungen:

- Installationsposition an einer Innenwand ( $\rightarrow$  Bild 1).
- Abstand zur Tür einhalten (Zugluft vermeiden).
- Freiraum (→ Bild 1, schraffierte Fläche) unter der Bedieneinheit lassen (korrekte Temperaturmessung).
- Der Referenzraum (= Installationsraum) muss möglichst repräsentativ für die ganze Wohnung sein. Fremdwärmequellen (Sonneneinstrahlung oder auch andere Heizquellen wie ein offener Kamin) im Referenzraum beeinflussen die Regelfunktionen. Dadurch kann es in Räumen ohne Fremdwärmequellen zu kalt werden.
- Damit sich die beiden Temperaturregelungen nicht gegenseitig beeinflussen, müssen die Thermostatventile an den Heizkörpern im Referenzraum immer ganz geöffnet bleiben.

Wenn kein geeigneter Referenzraum vorhanden ist, empfehlen wir, auf außentemperaturgeführte Regelung umzustellen (Außentemperaturfühler erforderlich). Oder installieren Sie einen externen Raumtemperaturfühler in dem Raum mit dem größten Wärmebedarf (z. B. Wohnzimmer).

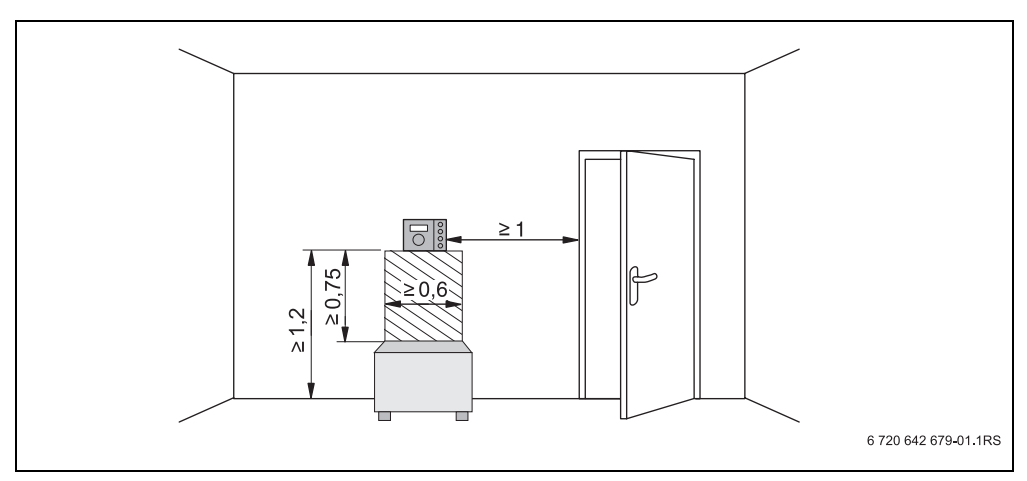

Bild 1 Mindestabstände für die Installation im Referenzraum

## 4.2 Arten der Installation

Die Bedieneinheit kann auf zwei verschiedene Arten installiert werden:

 Als alleinige Bedieneinheit im System (Werkeinstellung): Die Bedieneinheit wird in einem Wohnraum oder am Heizkessel montiert.

Beispiel: Einfamilienhaus mit einem Heizkreis.

Als Fernbedienung für einen Heizkreis:<sup>1)</sup>
Die Bedieneinheit RC25 wird zusammen mit einer übergeordneten Bedieneinheit (z. B. RC35)
betrieben. Die Bedieneinheit RC35 wird entweder im Wohnraum oder am Heizkessel montiert
und regelt einen Heizkreis (z. B. den der Hauptwohnung). Die Bedieneinheit RC25 erfasst die
Raumtemperatur in der Einliegerwohnung und regelt diesen zweiten Heizkreis. Grundlegende
Einstellungen der Heizungsanlage werden am RC35 vorgenommen, die dadurch auch für den
Heizkreis mit der Bedieneinheit RC25 zur Verfügung stehen.

Beispiele: Fußbodenheizung in einer Etage, Heizkörper in der anderen oder eine Wohnung in Kombination mit einer separaten Wohneinheit oder einem Praxisraum.

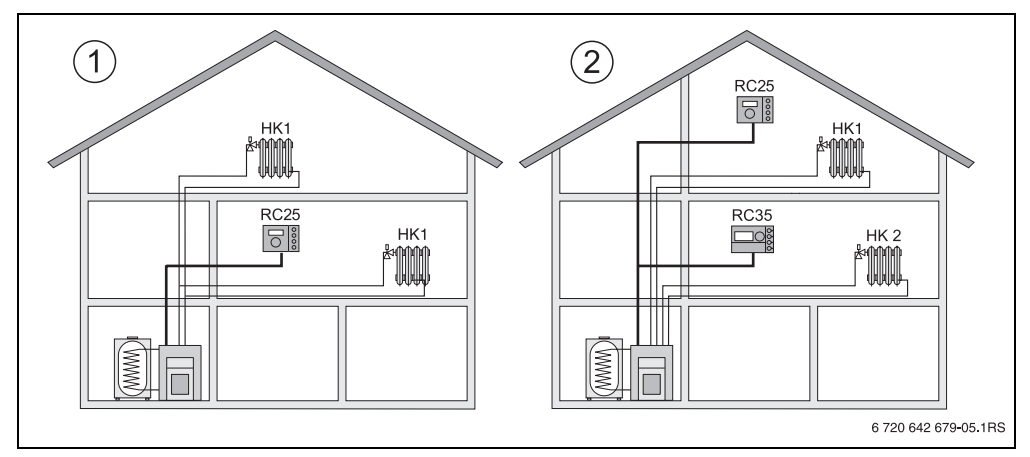

Bild 2 Möglichkeiten für eine Heizungsanlage mit einem oder zwei Heizkreisen

- 1 Eine Bedieneinheit regelt einen Heizkreis.
- 2 Jeder Heizkreis ist mit einer eigenen Bedieneinheit/Fernbedienung ausgestattet.

<sup>1)</sup> Funktion ist bei Heizkesseln mit UBA nicht möglich.

### 4.3 Installation und Anschluss

Verwenden Sie ausschließlich den Wandhalter mit Schraubklemmen.

► Wandhalter ohne Schraubklemmen austauschen.

Der Wandhalter kann direkt auf Putz oder auf einer Unterputzdose befestigt werden.

Bei Installation auf einer Unterputzdose beachten Sie Folgendes:

 Zugluft aus der Unterputzdose darf die Messung der Raumtemperatur in der Bedieneinheit nicht verfälschen.

Unterputzdose ggf. mit Isoliermaterial ausfüllen.

- ▶ Horizontale oder vertikale Befestigungslöcher [3,4] verwenden.
- ► Wandhalter installieren.
- Zweiadriges BUS-Kabel vom Energie-Management-System (EMS) an den Kabelklemmen "RC" [5] anschließen.
  - Leitungstyp: 2 x 0,75 mm<sup>2</sup> (0,5 1,5 mm<sup>2</sup>), Länge max. 100 m
  - Die Polarität der Adern ist beliebig.
- ► Leitungen nicht parallel zu Netzleitungen verlegen.

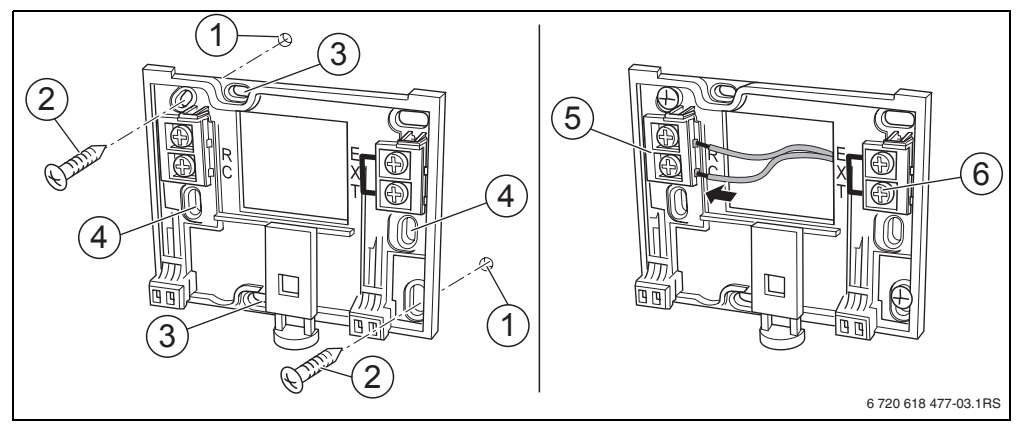

Bild 3 Installation des Wandhalters (links) und elektrischer Anschluss (rechts)

- 1 Bohrloch an der Wand
- 2 Mitgelieferte Schrauben für Montage auf Putz
- 3 Vertikale Befestigungslöcher für Montage auf einer Unterputzdose
- 4 Horizontale Befestigungslöcher für Montage auf einer Unterputzdose
- 5 Anschluss "RC" zum EMS (Heizkessel)
- 6 Anschluss "EXT" (ohne Funktion bei RC25)

i

Ein externer Raumtemperaturfühler kann nicht an den Kabelklemmen "EXT" ( $\rightarrow$  Bild 3, [6], Seite 11) angeschlossen werden. Die Kabelklemmen "EXT" sind bei der Bedieneinheit RC25 ohne Funktion.

## 4.4 Bedieneinheit einhängen oder abnehmen

#### Bedieneinheit einhängen

- 1. Bedieneinheit oben in die Montageplatte in Pfeilrichtung einhängen.
- 2. Bedieneinheit unten in Pfeilrichtung gegen die Montageplatte drücken, bis sie einrastet.

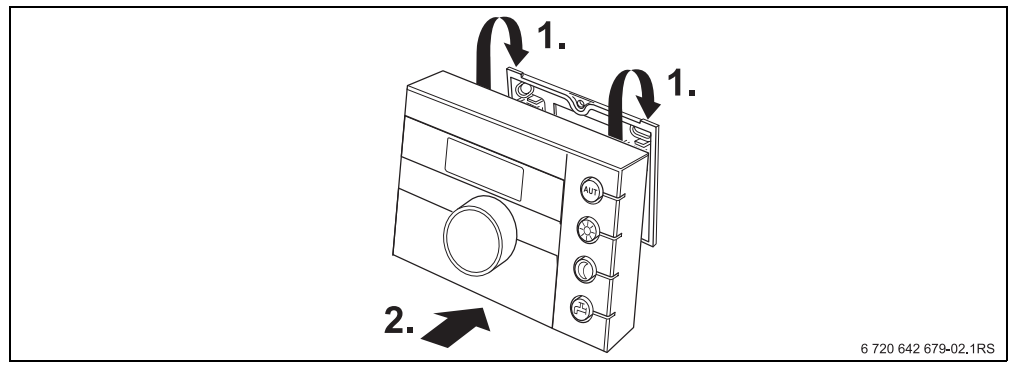

Bild 4 Bedieneinheit einhängen

#### Bedieneinheit abnehmen

- 1. Knopf auf der Unterseite der Montageplatte in Pfeilrichtung drücken.
- 2. Gleichzeitig die Bedieneinheit nach vorne ziehen.
- 3. Bedieneinheit nach oben abnehmen.

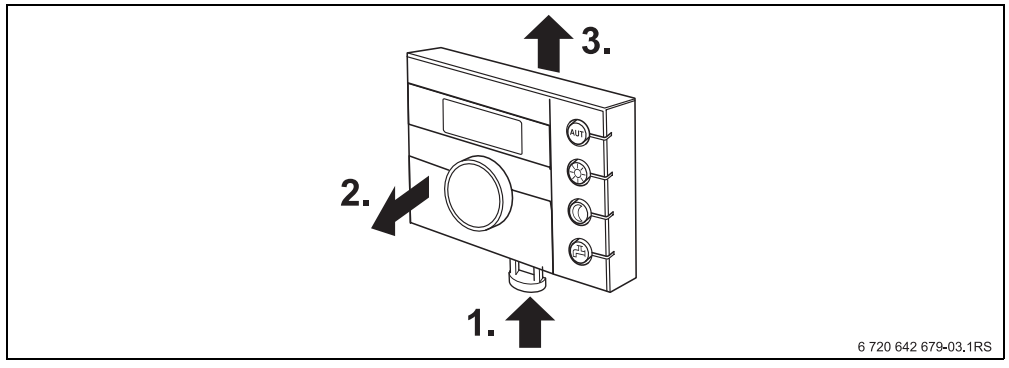

Bild 5 Bedieneinheit abnehmen

## 5 Grundlagen der Bedienung

## 5.1 Bedienübersicht

#### Legende zur Abbildung:

- 1 Klappe, zum Öffnen links an der Griffmulde ziehen
- 2 Drehknopf zum Verändern von Werten und Temperaturen oder zum Bewegen in den Menüs
- 3 Stifttaste
- 4 Display

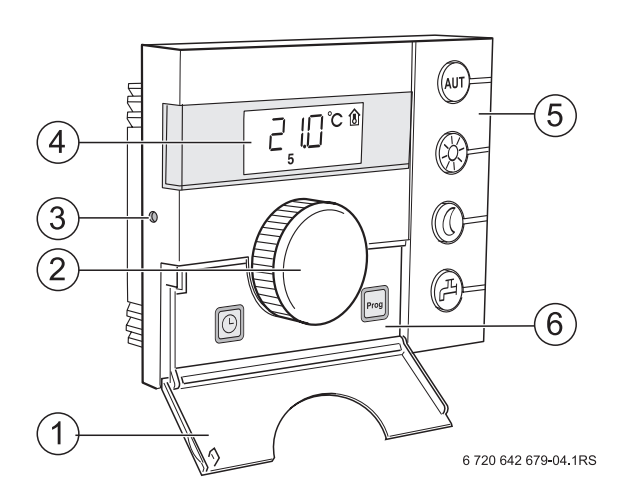

| 5          | Tasten für Grundfunktionen: | Wenn die LED leuchtet,                                                                                                    |  |  |  |  |
|------------|-----------------------------|----------------------------------------------------------------------------------------------------|--|--|--|--|
| AUT        | "AUT" (Automatik)           | • ist das Schaltprogramm aktiv (automatische Umschaltung zwischen Tag-<br>und Nacht-Raumtemperatur).                                                                                       |  |  |  |  |
| *          | "Tag-Betrieb" (manuell)     | <ul> <li>arbeitet die Heizung mit der eingestellten Tag-Raumtemperatur. Die<br/>Warmwasserbereitung ist eingeschaltet (Werkeinstellung).</li> </ul>                                        |  |  |  |  |
| 0          | "Nacht-Betrieb" (manuell)   | <ul> <li>arbeitet die Heizung mit der Nacht-Raumtemperatur. Frostschutz ist<br/>gegeben. Die Warmwasserbereitung ist ausgeschaltet (Werkeinstel-<br/>lung).</li> </ul>                     |  |  |  |  |
| F          | "Warmwasser"                | <ul> <li>ist die Warmwassertemperatur unter den eingestellten Wert gesunken.</li> <li>Durch Drücken der Taste wird das Warmwasser wieder aufgeheizt<br/>(dabei blinkt die LED).</li> </ul> |  |  |  |  |
| 6          | Tasten für                  | Funktion:                                                                                                    |  |  |  |  |
|            | zusätzliche Funktionen:     |                                                                                                    |  |  |  |  |
| PROG       | "Prog" (Programm)           | Heizprogramm auswählen                                                                                                    |  |  |  |  |
| $\bigcirc$ | "Uhrzeit"                   | Uhrzeit einstellen                                                                                                    |  |  |  |  |
| Inc. Au    |                             |                                                                                                    |  |  |  |  |

Im Automatik-Betrieb leuchtet zusätzlich zur LED "AUT" die LED zur Anzeige des aktuellen Betriebszustandes ("Tag-Betrieb" oder "Nacht-Betrieb"). Ausnahme: Bei Heizkesseln mit UBA leuchtet nur die LED "AUT". Bei Heizkesseln mit UBA leuchtet die LED "Warmwasser" nicht.

5

### 5.2 Display

Im Display werden eingestellte und gemessene Werte und Temperaturen angezeigt, z. B. die gemessene Raumtemperatur (Daueranzeige in Werkeinstellung).

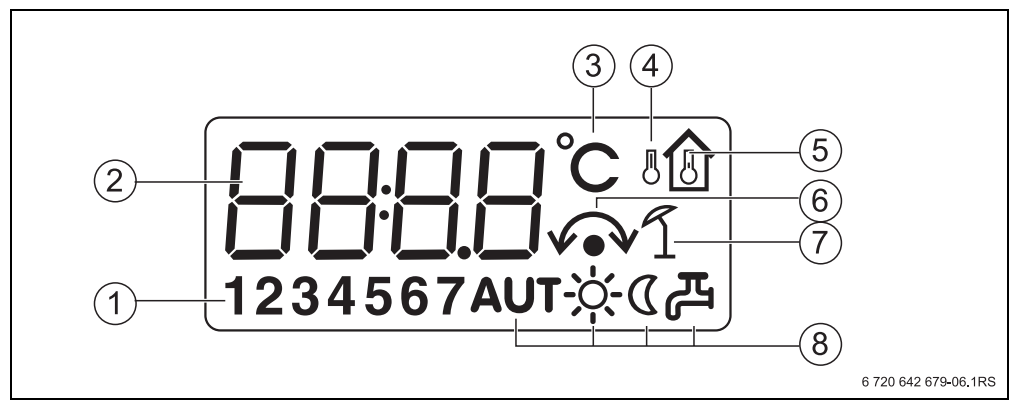

Bild 6 Erläuterung der Displayelemente

- 1 Wochentag (1 = Mo, 2 = Di, ...7 = So)
- 2 Eingestellter oder gemessener Wert/Temperatur
- 3 Anzeige "Temperatur" in °C
- 4 Anzeige "Außentemperatur"
- 5 Anzeige "gemessene Raumtemperatur"
- 6 Anzeige:
  - a) Raumtemperatur kann jetzt eingestellt werden oder
  - b) Raumtemperatur ist vorübergehend geändert
- 7 Anzeige "Sommerbetrieb"
- 8 Betriebszustand-Symbole

Wenn Sie versuchen, einen nicht änderbaren Wert zu ändern, oder eine Einstellung nicht möglich ist, zeigt das Display vier Querbalken.

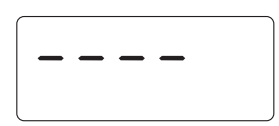

### 5.3 Einführung

In der Serviceebene können Sie die Parameter einstellen oder prüften. Die Serviceebene wird mit der Stifttaste und dem Drehknopf aufgerufen. Die Vorgehensweise bei der Bedienung ist immer gleich:

- Stifttaste vicken.
   Serviceebene wird aufgerufen.
- Stifttaste loslassen.
- Drehknopf in eine beliebige Richtung drehen.
   Das Menü der Serviceebene kann durchgeblättert werden.
- Stifttaste 💬 gedrückt halten. Der Parameter wird angezeigt.
- Stifttaste gedrückt halten und gleichzeitig Drehknopf drehen.
   Der angezeigte Wert kann geändert werden.
- Stifttaste loslassen.
   Der Wert wird gespeichert
- Taste (AUT) drücken oder Drehknopf O drehen, bis ---- erscheint und Stifttaste drücken. Die Daueranzeige erscheint im Display.

Wenn Sie innerhalb von fünf Minuten keine Taste drücken, schaltet die Bedieneinheit automatisch zur Daueranzeige zurück.

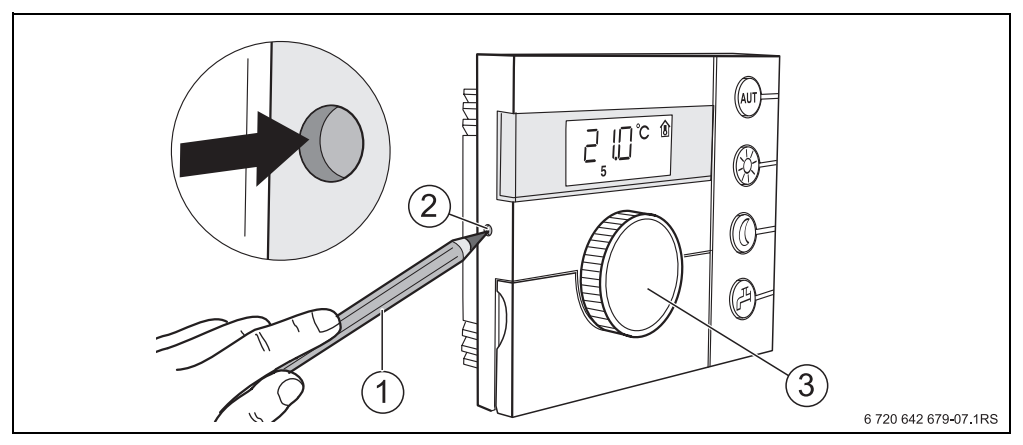

Bild 7 Stifttaste

- 1 Stift zum Drücken der Stifttaste
- 2 Stifttaste
- 3 Drehknopf

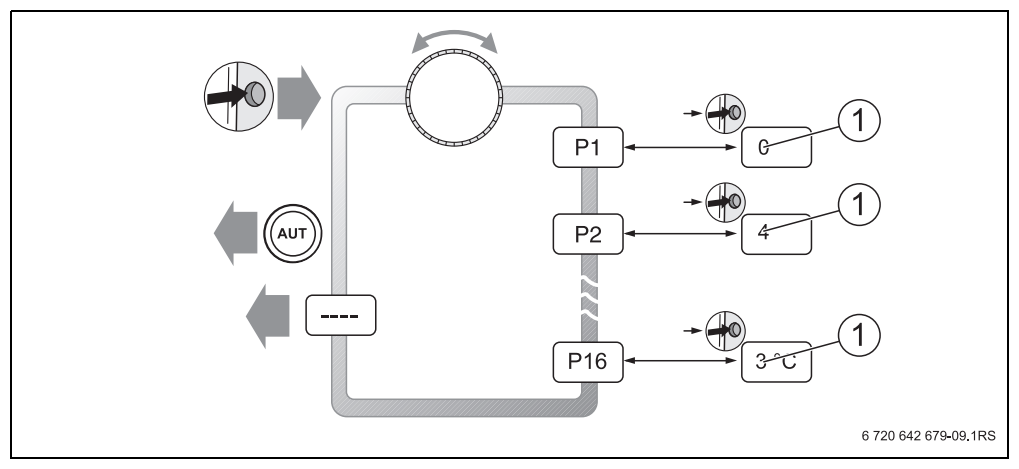

Bild 8 Menüstruktur der Serviceebene

1 Änderbarer Wert

#### Inbetriebnahme 6

#### Allgemeine Inbetriebnahme/Einschalten 6.1

Zum Einschalten der Heizungsanlage: Ein-/Ausschalter an der Kesselbedieneinheit auf Position 1 (EIN) schalten. Nach dem Einschalten blinken die Segmente ---- im Display und die LEDs der Tasten. Verbindungsaufbau und Initialisierung am EMS-BUS folgen.

Bei Erstinbetriebnahme: Während der Initialisierung im Parameter P1 "Adresse" einstellen, ob die Bedieneinheit als alleinige Bedieneinheit oder als Fernbedienung arbeitet

- Stifttaste drücken und Parameter P1 "Adresse" einstellen.
- ► Weitere Einstellungen vornehmen (→ Kapitel 7, Seite 19).

Nach der Initialisierung zeigt die Bedieneinheit die gemessene Raumtemperatur an (Daueranzeige).

Wenn die Initialisierung fehlschlägt, erhalten Sie eine Fehlermeldung ( $\rightarrow$  Kapitel 8, Seite 36).

#### Anlagenübergabe 6.2

- Sicherstellen, dass an der Kesselbedieneinheit keine Begrenzung der Temperaturen f
  ür Heizung und Warmwasser eingestellt sind, damit Warmwasser- und Vorlauftemperatur über die Bedieneinheit geregelt werden.
- ► Nach der Inbetriebnahme das Einstellprotokoll ausfüllen (→ Kapitel 10, Seite 41).
- Kunden die Wirkungsweise und die Bedienung des Gerätes erklären.
- Kunden über die gewählten Einstellungen informieren.

1

Wir empfehlen, diese Installations- und Serviceanleitung dem Kunden zur Aufbewahrung an der Heizungsanlage zu übergeben.

#### Außerbetriebnnahme/Ausschalten 6.3

Die Bedieneinheit wird über die Heizungsanlage mit Strom versorgt und bleibt ständig eingeschaltet. Die Heizungsanlage wird nur z. B. zu Wartungszwecken abgeschaltet.

Zum Ausschalten der Heizungsanlage: Ein-/Ausschalter an der Kesselbedieneinheit auf Position 0 (AUS) schalten.

Buderus

17

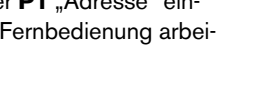

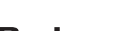

### 6.4 Hinweise für den Betrieb

#### Teilnehmer am EMS-BUS

In einem Bussystem darf nur **ein Teilnehmer** die Masterfunktion übernehmen. Wenn in einer Heizungsanlage eine Bedieneinheit (z. B. RC30/RC35) installiert ist, übernimmt sie die Masterfunktion. Die Bedieneinheit RC25 muss als Fernbedienung<sup>1)</sup> mit eingestellter Heizkreis-Adresse installiert werden (→ Kapitel 7.2, Seite 22).

#### Frostschutz

- Wenn die Bedieneinheit RC25 als Fernbedienung installiert ist, können Sie die Frostschutz-Funktion an der Bedieneinheit (z. B. RC35) einstellen.
- Wenn die Bedieneinheit RC25 als alleinige Bedieneinheit arbeitet, ist eine Abschaltung im Nachtbetrieb nicht möglich (nur Temperaturabsenkung).

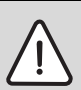

HINWEIS: Anlagenschaden durch Frost!

Wenn die Bedieneinheit RC25 als alleinige Bedieneinheit mit Raumtemperaturregelung betrieben wird und Raumtemperaturen unter 10 °C eingestellt sind, besteht kein sicherer Frostschutz. In Fassaden verlegte Leitungen können einfrieren, obwohl die Temperatur im Referenzraum aufgrund von Fremdwärmequellen deutlich oberhalb von 5 °C liegen kann.

► Höhere Raumtemperaturen als 10 °C einstellen.

#### Pumpenkick

In allen Betriebsarten werden zur Verhinderung von Pumpenschäden jeweils mittwochs um 12:00 Uhr alle Heizungspumpen 10 Sekunden lang ein- und dann wieder ausgeschaltet. Danach werden die Mischer für 10 Sekunden "AUF" und anschließend "ZU" gesteuert. Danach arbeiten alle Pumpen und Mischer wieder entsprechend ihrer Regelfunktion. Nur wenn die Bedieneinheit als Fernbedienung installiert ist, wird der Pumpenknick durchgeführt.

<sup>1)</sup> Funktion ist bei Heizkesseln mit UBA nicht möglich.

## 7 Anlage einstellen (Parameter einstellen)

## 7.1 Parameterübersicht

| Parameter                               | Funktion                                             | wird angezeigt                                           |
|-----------------------------------------|------------------------------------------------------|----------------------------------------------------------|
| P1                                      | Adresse einstellen                                   | immer <sup>1)</sup>                                      |
| P2 Heizsystem: Regelungs- und Absenkart |                                                      | nur wenn Master ( <b>P1 = 0</b> )                        |
| P3                                      | Raumtemperatur abgleichen (Kalibrierung)             | immer                                                    |
| P4                                      | Warmwasser installieren                              | nur wenn Master ( <b>P1 = 0</b> )                        |
| P5                                      | Pumpenart für Heizkessel einstellen                  | nur wenn Master ( <b>P1 = 0</b> ) <sup>1)</sup>          |
| P6                                      | Pumpennachlaufzeit einstellen                        | nur wenn kesselinterne Pumpe $(\mathbf{P5} = 1)^{1)}$    |
| P7                                      | Daueranzeige einstellen                              | immer                                                    |
| P8                                      | Uhrzeit abgleichen                                   | nur wenn Master ( <b>P1 = 0</b> )                        |
| P9 Thermische Desinfektion einstellen   |                                                      | nur wenn Master und $P4 = 1^{1}$                         |
| P10                                     | Softwareversion anzeigen                             | immer                                                    |
| P12                                     | Minimale Außentemperatur                             | nur bei Außentemperaturfüh-<br>rung ( <b>P2 &gt; 2</b> ) |
| P13                                     | Maximale Vorlauftemperatur/Auslegungs-<br>temperatur | nur wenn Master ( <b>P1 = 0</b> )                        |
| P14 Maximaler Raumeinfluss              |                                                      | nur bei Außentemperaturfüh-<br>rung ( <b>P2 &gt; 2</b> ) |
| P15                                     | Sommer-/Winter-Umschaltschwelle                      | nur bei Außentemperaturfüh-<br>rung ( <b>P2 &gt; 2</b> ) |
| P16                                     | Temperaturschwelle für Außenhaltbetrieb              | nur bei Absenkart Außenhalt<br>( <b>P2 = 4</b> )         |
|                                         | Serviceebene verlassen                               |                                                          |

Tab. 2 Parameterübersicht

1) Funktion ist abhängig vom eingesetzten Heizkessel.

#### 7.1.1 Regelungsarten

#### Raumtemperaturregelung

Bei dieser Regelungsart muss die Bedieneinheit in einem für die Wohnung repräsentativen Raum montiert sein. Die Bedieneinheit misst die Raumtemperatur in diesem "Referenzraum". Die Vorlauftemperatur wird abhängig von der eingestellten und der gemessenen Raumtemperatur geregelt. Daher wirken sich fremde Temperatureinflüsse im Referenzraum (z. B. ein geöffnetes Fenster, Sonneneinstrahlung oder Wärme eines Kamins) auf die gesamte Wohnung aus.

#### Außentemperaturgeführte Regelung

Die Heizkurve legt die Temperatur des Heizwassers im Heizkessel fest. Es kann ausgewählt werden, ob diese Heizkurve ausschließlich von der Außentemperatur beeinflusst wird oder ob die Raumtemperatur im Referenzraum ebenfalls Einfluss darauf hat.

#### Rein außentemperaturgeführte Regelung:

Die Kesseltemperatur wird abhängig von der gemessenen Außentemperatur und der Raumsolltemperatur geregelt.

#### Außentemperaturgeführte Regelung mit Einfluss der Raumtemperatur:

Diese Form der Regelung arbeitet genau wie die rein außentemperaturgeführte Regelung mit dem Unterschied, dass über den Parameter **P14** "maximaler Raumeinfluss" bestimmt werden kann, ob und im welchen Maß die Raumtemperatur Einfluss auf die Heizkurve nimmt. Damit eine repräsentative Raumtemperatur gemessen wird, muss die Bedieneinheit in einem Referenzraum installiert sein.

Je größer der Parameter eingestellt wird, um so größer ist der Einfluss auf die Heizkurve. Solange der Parameter **P14** "maximaler Raumeinfluss" auf **0** eingestellt ist, arbeitet die Regelung rein außentemperaturgeführt.

#### 7.1.2 Einstellung der Heizkurve

Zur Einstellung der Heizkurve müssen die Parameter **P12** "minimale Außentemperatur" und **P13** "maximale Vorlauftemperatur/Auslegungstemperatur" eingestellt werden.

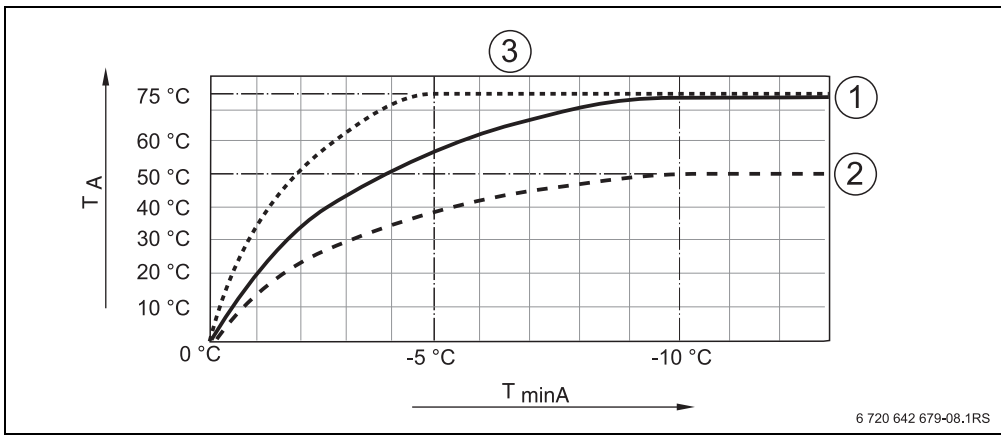

#### Beispiel für eingestellte Heizkurven:

Bild 9 Einstellung der Heizkurven

TminA min. Außentemperatur

- T<sub>A</sub> max. Vorlauftemperatur/Auslegungstemperatur
- 1 Einstellung: min. Außentemperatur 10 °C, max. Vorlauftemperatur/Auslegungstemperatur 75 °C
- 2 Einstellung: min. Außentemperatur 10 °C, max. Vorlauftemperatur/Auslegungstemperatur 50 °C
- 3 Einstellung: min. Außentemperatur 5 °C, max. Vorlauftemperatur/Auslegungstemperatur 75 °C

### 7.2 Adresse

Mit dem Parameter **P1** legen Sie fest, wie die Bedieneinheit im System installiert ist (vgl. Bedienungsanleitung RC25).

- Stifttaste 🕶 drücken.
- Mit dem Drehknopf Ogewünschten Parameter (hier: P1) auswählen.
- Stifttaste gedrückt halten und gleichzeitig Drehknopf drehen.

Entsprechende Einstellung kann gewählt werden.

Stifttaste Dislassen.

Die Einstellung ist gespeichert.

| Parameter/ | Eingabebereich                        | gabebereich                                                                                                    |                  |  |
|------------|---------------------------------------|----------------------------------------------------------------------------------------------------|------------------|--|
| Funktion   | Einstellung                           | Bedeutung                                                                                                    | einstel-<br>lung |  |
| P1/Adresse | 0                                     | Alleinige Bedieneinheit:<br>Bedieneinheit RC25 arbeitet selbständig<br>ohne weitere Bedieneinheit im System.<br>Bedieneinheit RC25 ist Master im EMS-<br>BUS.                                                | 0                |  |
|            | Heizkreis-Adresse<br>1 – 4 (HK 1 – 4) | Fernbedienung für entsprechenden Heiz-<br>kreis:<br>Bedieneinheit RC25 ist als Fernbedie-<br>nung für den zugeordneten Heizkreis<br>installiert.<br>Andere Bedieneinheit RC30/RC35 ist<br>Master im EMS-BUS. |                  |  |

## 7.3 Heizsystem: Regelungs- und Absenkart

Wenn die Bedieneinheit die alleinige Bedieneinheit im System ist (P1 = 0), bestimmt der Parameter P2 die Regelungsart der Heizungsanlage.

- Stifttaste 🕶 drücken.
- Mit dem Drehknopf Gewünschten Parameter (hier: /Heizsystem) auswählen.
- Stifttaste 💬 gedrückt halten und gleichzeitig Drehknopf 🗍 drehen.

Entsprechende Einstellung kann gewählt werden.

Stifttaste 🕐 loslassen.

Die Einstellung ist gespeichert.

| Parameter/  | Eingabebereich |                     |          |              |                                          |          |
|-------------|----------------|---------------------|----------|--------------|------------------------------------------|----------|
| Funktion    | Einstel-       | Einstel- Regelungs- |          | Heizsystem   | Bedeutung                                | einstel- |
|             | lung           | art                 | art      | Raumtemp.    |                                          | lung     |
|             |                |                     |          | regelung     |                                          |          |
| P2/Heizsys- | 1              | Raumtemp.           | Raumhalt | Raumvorlauf  | Raumvorlauf (Werkeinstellung):           | 1        |
| tem         |                | regelung            |          |              | Raumtemperaturregelung , die bei Abwei-  |          |
|             |                |                     |          |              | chung zwischen Soll- und Istwert der     |          |
|             |                |                     |          |              | Raumtemperatur dynamisch mit einer       |          |
|             |                |                     |          |              | Vorlauftemperaturänderung reagiert.      |          |
|             |                |                     |          |              | P2 =1 wählen, wenn Veränderung in der    |          |
|             |                |                     |          |              | Wärmeabgabe ( z. B. durch Öffnen von     |          |
|             |                |                     |          |              | Thermostatventilen in anderen Räumen     |          |
|             |                |                     |          |              | als im Referenzraum) ausgeglichen wer-   |          |
|             |                |                     |          |              | den sollen.                              |          |
|             | 2              | Raumtemp.           | Raumhalt | Raumleistung | Raumleistung:                            |          |
|             |                | regelung            |          |              | Raumtemperaturregelung , die bei Abwei-  |          |
|             |                |                     |          |              | chung zwischen Soll- und Istwert der     |          |
|             |                |                     |          |              | Raumtemperatur dynamisch mit einer       |          |
|             |                |                     |          |              | Kesselleistungsänderung reagiert.        |          |
|             |                |                     |          |              | Wenn keine großen Lastschwankungen       |          |
|             |                |                     |          |              | auftreten und nur der Reverenzraum gere- |          |
|             |                |                     |          |              | gelt wird, P2 = 2 wählen. Das bedeutet,  |          |
|             |                |                     |          |              | dass Veränderungen in der Wärmeab-       |          |
|             |                |                     |          |              | gabe durch Öffnen von Thermostatventi-   |          |
|             |                |                     |          |              | len in anderen Räumen als im             |          |
|             |                |                     |          |              | Referenzraum nur sehr träge ausgegli-    |          |
|             |                |                     |          |              | chen werden. Diese Raumtemperaturre-     |          |
|             |                |                     |          |              | gelung ist etwas träger, produziert aber |          |
|             |                |                     |          |              | auch weniger Brennerstarts als "Raum-    |          |
|             |                |                     |          |              | vorlauf".                                |          |

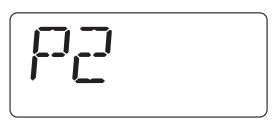

| Parameter/  | / Eingabebereich W |            |           |            | Werk-                                            |          |
|-------------|--------------------|------------|-----------|------------|--------------------------------------------------|----------|
| Funktion    | Einstel-           | Regelungs- | Absenk-   | Heizsystem | Bedeutung                                        | einstel- |
|             | lung               | art        | art       | Raumtemp.  |                                                  | lung     |
|             |                    |            |           | regelung   |                                                  |          |
| P2/Heizsys- | 3                  | Außentemp. | Reduziert | -          | Absenkart "Reduziert":                           |          |
| tem         |                    | regelung   |           |            | Wegen ständigem Heizbetrieb (Hei-                |          |
|             |                    |            |           |            | zungspumpe läuft durchgehend) bleiben            |          |
|             |                    |            |           |            | die Räume in der Nacht temperiert. Für           |          |
|             |                    |            |           |            | die Nacht kann eine Raumsolltemperatur           |          |
|             |                    |            |           |            | eingestellt werden. Sie ist mindestens           |          |
|             |                    |            |           |            | 1 K niedriger als die Tag-Raumsolltempe-         |          |
|             |                    |            |           |            | ratur. Entsprechend dieser Vorgabe wird          |          |
|             |                    |            |           |            | die Heizkurve berechnet. Wir empfehlen           |          |
|             |                    |            |           |            | diese Einstellung für eine Fußbodenhei-          |          |
|             |                    |            |           |            | zung.                                            |          |
|             | 4                  | Außentemp. | Außenhalt | -          | Absenkart "Außenhalt":                           |          |
|             |                    | regelung   |           |            | Unterschreitet die Außentemperatur den           |          |
|             |                    |            |           |            | Wert einer einstellbaren Außentempera-           |          |
|             |                    |            |           |            | turschwelle, arbeitet das Heizsystem wie         |          |
|             |                    |            |           |            | im reduzierten Heizbetrieb                       |          |
|             |                    |            |           |            | $(\rightarrow$ Bedienungsanleitung "Raumtempera- |          |
|             |                    |            |           |            | tur einstellen"). Oberhalb dieser Schwelle       |          |
|             |                    |            |           |            | bleibt das Heizsystem ausgeschaltet.             |          |
|             |                    |            |           |            | Die Betriebsart schützt ab einer bestimm-        |          |
|             |                    |            |           |            | ten Außentemperatur vor zu starker Aus-          |          |
|             |                    |            |           |            | kühlung der Räume.                               |          |

i

Frostschutzfunktion bei Regelungsart "Außentemperaturgeführte Regelung": Wenn die Außentemperatur unter die fest eingestellte Schwelle von 5 °C sinkt, wird die Heizungspumpe automatisch eingeschaltet. Wenn die Außentemperatur über 7 °C steigt, wird die Heizungspumpe automatisch ausgeschaltet. Anlage einstellen (Parameter einstellen)

- Stifttaste drücken.
- Mit dem Drehknopf gewünschten Parameter (hier: P3) auswählen.
- Stifttaste gedrückt halten und gleichzeitig Drehknopf drehen.

Entsprechender Wert kann eingestellt werden.

Stifttaste Ioslassen.
 Der Wert ist gespeichert.

| Parameter/Funktion | Eingabebereich       | Werkeinstel-<br>lung | Weitere Info |
|--------------------|----------------------|----------------------|--------------|
| P3/Kalibrierung    | – 5,0 °C bis +5,0 °C | 0,0 °C               |              |

Ein separates Thermometer in der Nähe der Bedieneinheit kann eine andere Raumtemperatur als die Bedieneinheit anzeigen. Mit dem Parameter **P3** können Sie die Anzeige der Bedieneinheit mit dem Thermometer abgleichen ("kalibrieren").

Bevor Sie die Raumtemperatur abgleichen, beachten Sie Folgendes:

- Misst das Thermometer genauer als die Bedieneinheit?
- Befindet sich das Thermometer in der N\u00e4he der Bedieneinheit, sodass beide den gleichen W\u00e4rmeeinfl\u00fcssen ausgesetzt sind (z. B. Sonneneinstrahlung, Kamin)?

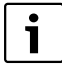

Ein Thermometer kann Temperaturänderungen langsamer oder schneller anzeigen als die Bedieneinheit.

#### Beispiel:

Wenn das Thermometer eine um 0,1 °C höhere Temperatur als die Bedieneinheit anzeigt, geben Sie +0,1 °C als Kalibrierwert ein.

25

### 7.5 Warmwasserbereitung

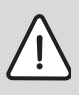

WARNUNG: Verbrühungsgefahr an den Warmwasser-Zapfstellen.

Wenn Warmwassertemperaturen über 60 °C einstellbar sind oder während der thermischen Desinfektion, besteht Verbrühungsgefahr an den Warmwasser-Zapfstellen.

schen Desiniektion, besteht verbrundigsgeräht an den vvarmwasser-zapisten

► Kunden darauf hinweisen, dass er nur gemischtes Wasser aufdreht.

Mit diesem Parameter können Sie eingeben, ob eine Warmwasserbereitung über den Heizkessel gewünscht ist.

- ► Stifttaste 🕶 drücken.
- Mit dem Drehknopf gewünschten Parameter (hier: P4) auswählen.

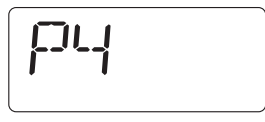

Stifttaste gedrückt halten und gleichzeitig Drehknopf drehen.

Entsprechende Einstellung kann gewählt werden.

Stifttaste 💬 loslassen.
 Die Einstellung ist gespeichert.

| Parameter/<br>Funktion | Eingabebereich |           | Werk-            |
|------------------------|----------------|-----------|------------------|
|                        | Einstellung    | Bedeutung | einstel-<br>lung |
|                        | 0              | nein      | 0                |
|                        | 1              | ja        |                  |

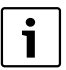

Wenn die Bedieneinheit als Fernbedienung installiert ist (**P1** ungleich **0**), wird dieser Parameter ausgeblendet. Stellen Sie in diesem Fall die Warmwasserbereitung an der Bedieneinheit RC30/RC35 ein.

## 7.6 Pumpenart<sup>1)</sup>

Der Parameter P5 bestimmt, mit welcher Pumpe der Heizkessel mit Heizwasser durchströmt wird:

- mit einer kesselinternen Pumpe (1)
- mit einer Heizungspumpe (2)
- ► Stifttaste 🕂 drücken.
- Mit dem Drehknopf gewünschten Parameter (hier: P5) auswählen.
- PS
- Stifttaste gedrückt halten und gleichzeitig Drehknopf drehen.

Entsprechende Einstellung kann gewählt werden.

Stifttaste I loslassen.
 Die Einstellung ist gespeichert.

| Parameter/   | rameter/ Eingabebereich |                                                                                                    | Werk- |
|--------------|-------------------------|----------------------------------------------------------------------------------------------------|-------|
| FUNKTION     | Einstellung             | Bedeutung                                                                                                    | lung  |
| P5/Pumpenart | 0                       | Keine Pumpe                                                                                                    | 1     |
|              | 1                       | Kesselinterne Pumpe: Die kesselinterne<br>Pumpe wird bei Warmwasser- oder Wär-<br>meanforderung von der Kesselregelung<br>gleichzeitig mit dem Brenner angesteuert.<br>Sie geht nach einer eingestellten Pum-<br>pennachlaufzeit wieder aus.<br>Wenn eine hydraulische Weiche oder ein<br>3-Wege-Umschaltventil installiert ist,<br>grundsätzlich 1 wählen. |       |
|              | 2                       | Heizungspumpe: Wenn der Heizkreis<br>Wärme anfordert, wird die Heizungs-<br>pumpe von der Kesselregelung angesteu-<br>ert.                                                                                                    |       |

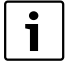

Wenn die Bedieneinheit als Fernbedienung installiert ist (**P1** ungleich **0**), wird dieser Parameter ausgeblendet. Stellen Sie in diesem Fall die Pumpenart an der Bedieneinheit RC30/RC35 ein.

27

<sup>1)</sup> Die Funktion ist bei Heizkesseln mit UBA nicht möglich.

## 7.7 Pumpennachlaufzeit<sup>1)</sup>

Die Pumpennachlaufzeit gibt an, wie viele Minuten die kesselinterne Pumpe nach dem Brenner ausgeschaltet wird. Mit der Einstellung 24 h ist ein Dauerbetrieb möglich.

- Stifttaste 🕶 drücken.
- Mit dem Drehknopf gewünschten Parameter (hier: P6) auswählen.

| Stifttaste 🕂 | $^{ m )}$ gedrückt halten und gleichzeitig Drehknopf $inom{\circ}$ | $\widehat{}$ |
|--------------|--------------------------------------------------------------------|--------------|
| drehen.      |                                                                    | $\bigcirc$   |

Entsprechende Einstellung kann gewählt werden.

Stifttaste 🕐 loslassen.

Die Einstellung ist gespeichert.

| Parameter/   | Eingabebereich |                                       | Werk- |
|--------------|----------------|---------------------------------------|-------|
| FUNKTION     | Einstellung    | Bedeutung                             | lung  |
| P6/Pumpen-   | 0 – 60 min     | Nachlaufzeit der kesselinternen Pumpe | 5 min |
| nachiautzeit | 24 h           | Dauerbetrieb der kesselinternen Pumpe |       |

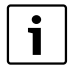

Der Parameter **P6** ist nur in Verbindung mit kesselinternen Pumpen anwählbar (P5 = 1). In der Einstellung "keine Pumpe" (P5 = 0) und "Heizungspumpe" (P5 = 2) ist **P6** ausgeblendet.

<sup>1)</sup> Die Funktion ist bei Heizkesseln mit UBA nicht möglich.

### 7.8 Daueranzeige

Mit dem Parameter P7können Sie unter drei Daueranzeigen auswählen.

- ► Stifttaste 🕐 drücken.
- Mit dem Drehknopf Ogewünschten Parameter (hier: P7) auswählen.
- Stifttaste gedrückt halten und gleichzeitig Drehknopf drehen.

Entsprechende Einstellung kann gewählt werden.

Stifttaste 🖤 loslassen.
 Die Einstellung ist gespeichert.

| Parame-              | Eingabebereich |                                                                                                   | Werkeinstellung |
|----------------------|----------------|---------------------------------------------------------------------------------------------------|-----------------|
| tion                 | Einstellung    | Bedeutung                                                                                         |                 |
| P7/Daueran-<br>zeige |                | gemessene Raum-<br>temperatur                                                                     |                 |
|                      |                | Außentemperatur<br>Wenn kein Außen-<br>temperaturfühler<br>vorhanden ist,<br>zeigt das<br>Display |                 |
|                      |                | Uhrzeit                                                                                           |                 |

### 7.9 Uhrzeitabgleich

Mit dem Parameter P8 können Sie die Genauigkeit der Uhrzeit korrigieren.

- ► Stifttaste 🕶 drücken.
- Mit dem Drehknopf gewünschten Parameter (hier: P8) auswählen.
- Stifttaste gedrückt halten und gleichzeitig Drehknopf drehen.

Entsprechender Wert kann gewählt werden.

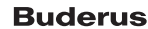

29

#### 7 Anlage einstellen (Parameter einstellen)

Stifttaste volume loslassen.
 Der Wert ist gespeichert.

| Parameter/Funktion | Eingabebereich     | Werkeinstel-<br>lung | Weitere Info |
|--------------------|--------------------|----------------------|--------------|
| P8/Uhrzeitabgleich | – 30 bis +30 s/Tag | 0 s/Tag              |              |

#### **Beispiel:**

Wenn die Uhr der Bedieneinheit innerhalb eines Tages um 2 Sekunden zu langsam geht, stellen Sie +2 als Korrekturwert ein.

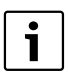

Wenn die Bedieneinheit als Fernbedienung installiert ist (**P1** ungleich **0**), wird dieser Parameter ausgeblendet. Die Urzeit und der Wochentag werden automatisch aus der Bedieneinheit RC30/RC35 übernommen und können ggf. dort korrigiert werden.

## 7.10 Thermische Desinfektion<sup>1)</sup>

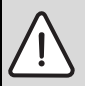

**WARNUNG:** Verbrühungsgefahr durch heißes Wasser an den Warmwasser-Zapfstellen!

Bei der thermischen Desinfektion kann das Warmwasser über 60 °C erwärmt werden.

 Während oder nach der thermischen Desinfektion nur gemischtes Warmwasser aufdrehen.

Mit diesem Parameter **P9** können Sie die thermische Desinfektion aktivieren. Einmal wöchentlich oder täglich wird das Warmwasser auf eine Temperatur aufgeheizt, die zum Abtöten von Krankheitserregern (z. B. Legionellen) erforderlich ist. Der Parameter **P9** wird nur angezeigt, wenn die Bedieneinheit alleinige Bedieneinheit ist (P1 = 0).

- ► Stifttaste 🕶 drücken.
- Mit dem Drehknopf Ogewünschten Parameter (hier: P9) auswählen.
- Stifttaste 💬 gedrückt halten und gleichzeitig Drehknopf <sup>(</sup>) drehen.

Entsprechender Wert kann gewählt werden.

Stifttaste (1) Ioslassen.
 Die Einstellung ist gespeichert.

Wenn Sie die thermische Desinfektion aktivieren (P9 = 1), startet die thermische Desinfektion jeden Dienstag um 01:00 Uhr nachts und erhitzt das Wasser auf mindestens 70 °C. Während der Desinfektion läuft die Zirkulationspumpe ständig.

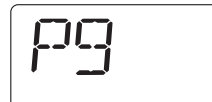

<sup>1)</sup> Funktion ist abhängig vom eingesetzten Heizkessel.

| Parameter/             | Eingabebereich |                                                                                                    | Werk- |
|------------------------|----------------|----------------------------------------------------------------------------------------------------|-------|
| FUNKTION               | Einstellung    | Bedeutung                                                                                                   | lung  |
| P9/Thermi-             | 0              | Keine thermische Desinfektion                                                                               | 0     |
| sche Desin-<br>fektion | 1              | Thermische Desinfektion jeden Dienstag<br>um 01:00 Uhr nachts (Zeit nicht verän-<br>derbar) auf mind. 70 °C |       |

i

Wenn die Bedieneinheit als Fernbedienung installiert ist (**P1** ungleich **0**), wird dieser Parameter ausgeblendet. Stellen Sie in diesem Fall die thermische Desinfektion an der Bedieneinheit RC30/RC35 ein.

## 7.11 Softwareversion anzeigen

In Parameter P10 ist die Softwareversion der Bedieneinheit gespeichert.

- Stifttaste odrücken.
- Mit dem Drehknopf Ogewünschten Parameter (hier: P10) auswählen.

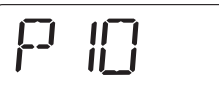

Die Softwareversion wird angezeigt.

## 7.12 Minimale Außentemperatur

Die minimale Außentemperatur ist der Mittelwert der jeweils kältesten Außentemperaturen der letzten Jahre in der jeweiligen Region. Der Wert kann aus der für jedes Gebäude notwendigen Wärmebedarfsrechnung oder aus der Klimazonenkarte der Region entnommen werden.

- Stifttaste 🕂 drücken.
- Mit dem Drehknopf gewünschten Parameter (hier: P12) auswählen.
- Stifttaste gedrückt halten und gleichzeitig Drehknopf drehen.
  - Entsprechender Wert kann gewählt werden.
- Stifttaste volume loslassen.
   Der Wert ist gespeichert.

| Parameter/Funktion                | Eingabebereich   | Werkeinstel-<br>lung | Weitere Info |
|-----------------------------------|------------------|----------------------|--------------|
| P12/minimale Außen-<br>temperatur | – 30 °C bis 0 °C | – 10 °C              |              |

i

Nur wenn unter Parameter P2 "Außentemperaturregelung" (P2 = 3 oder P2 = 4) ausgewählt wurde, wird Parameter P12 eingeblendet.

## 7.13 Maximale Vorlauftemperatur/Auslegungstemperatur

Der Parameter **P13** legt zusammen mit dem Parameter **P12** "min. Außentemperatur" die Steilheit der Heizkurve fest und beschreibt den Maximalwert der Vorlauftemperatur.

- Stifttaste 🗇 drücken.
- Mit dem Drehknopf Ogewünschten Parameter (hier: P13) auswählen.
- Stifttaste gedrückt halten und gleichzeitig Drehknopf drehen.

Entsprechender Wert kann gewählt werden.

 Stifttaste 🗇 loslassen. Der Wert ist gespeichert.

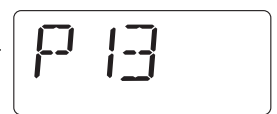

|--|

| Parameter/Funktion                                            | Eingabebereich  | Werkeinstel-<br>lung | Weitere Info |
|---------------------------------------------------------------|-----------------|----------------------|--------------|
| P13/maximale Vorlauf-<br>temperatur/Ausle-<br>gungstemperatur | 30 °C bis 90 °C | 75 °C                |              |

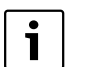

Nur wenn unter Parameter **P2** "Außentemperaturregelung" (**P2 = 3** oder **P2 = 4**) ausgewählt wurde, wird Parameter **P13** eingeblendet.

## 7.14 Maximaler Raumeinfluss

Der Parameter **P14** legt fest, in welchem Maß die Raumtemperatur Einfluss auf die Heizkurve nimmt. Je größer der Wert des Parameters eingestellt wird, umso größer ist der Einfluss auf die Heizkurve. Solange der Wert des Parameters auf **0** steht, arbeitet die Regelung rein außentemperaturgeführt.

- Stifttaste I drücken.
- Mit dem Drehknopf gewünschten Parameter (hier: P14) auswählen.

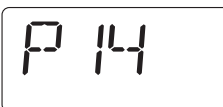

Stifttaste gedrückt halten und gleichzeitig Drehknopf drehen.

Entsprechender Wert kann gewählt werden.

Stifttaste ist gespeichert.

| Parameter/Funktion              | Eingabebereich | Werkeinstel-<br>lung | Weitere Info |
|---------------------------------|----------------|----------------------|--------------|
| P14/maximaler Raum-<br>einfluss | 0 K bis 10 K   | 0 K                  |              |

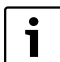

Nur wenn unter Parameter **P2** "Außentemperaturregelung" (**P2** = **3** oder **P2** = **4**) ausgewählt wurde, wird Parameter **P14** eingeblendet.

## 7.15 Sommer-/Winter-Umschaltschwelle

Die Heizungsanlage schaltet unterhalb der hier einstellbaren Außentemperaturschwelle automatisch auf Winterbetrieb um (Heizung ein).

PG

- Stifttaste 🕶 drücken.
- Mit dem Drehknopf Ogewünschten Parameter (hier: P15) auswählen.
- Stifttaste gedrückt halten und gleichzeitig Drehknopf drehen.

Entsprechender Wert kann gewählt werden.

Stifttaste Dor Wort ist geopoisbori

Der Wert ist gespeichert.

| Parameter/Funktion                      | Eingabebereich                                            | Werkeinstel-<br>lung | Weitere Info |
|-----------------------------------------|-----------------------------------------------------------|----------------------|--------------|
| P15/Sommer-/Winter-<br>Umschaltschwelle | 9 (= ständig aus)<br>10 °C bis 30 °C<br>31 (= ständig an) | 17 °C                |              |

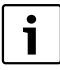

Nur wenn unter Parameter P2 "Außentemperaturregelung" (P2 = 3 oder P2 = 4) ausgewählt wurde, wird Parameter P15 eingeblendet.

## 7.16 Außentemperaturschwelle für Absenkart "Außenhalt"

Wenn die Außentemperatur diesen Wert unterschreitet, arbeitet das Heizsystem wie im reduzierten Heizbetrieb (→ Bedienungsanleitung "Raumtemperatur einstellen"). Oberhalb dieser Schwelle bleibt das Heizsystem ausgeschaltet.

- Stifttaste 🕶 drücken.
- Mit dem Drehknopf gewünschten Parameter (hier: P16) auswählen.
- Stifttaste gedrückt halten und gleichzeitig Drehknopf drehen.

Entsprechender Wert kann gewählt werden.

- Stifttaste Doslassen.
  - Der Wert ist gespeichert.

| Parameter/Funktion                                            | Eingabebereich    | Werkeinstel-<br>lung | Weitere Info |
|---------------------------------------------------------------|-------------------|----------------------|--------------|
| P16/Außentemperatur-<br>schwelle für Absenkart<br>"Außenhalt" | – 20 °C bis 10 °C | 5 ℃                  |              |

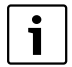

Nur wenn unter Parameter **P2** "Außentemperaturregelung" mit Absenkart "Außenhalt" gewählt wurde (**P2 = 4**), wird Parameter **P16** eingeblendet.

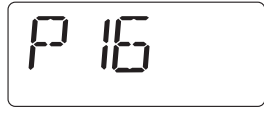

## 8 Störungen beheben

In dieser Tabelle sind mögliche Störungen aufgelistet, d. h. Störungen von EMS-Komponenten. Die Heizungsanlage bleibt bei einer Störung, so weit wie möglich, in Betrieb, d. h., es kann noch weiter geheizt werden.

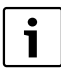

Verwenden Sie nur Originalersatzteile von Buderus. Für Schäden, die durch nicht von Buderus gelieferte Ersatzteile entstehen, kann Buderus keine Haftung übernehmen.

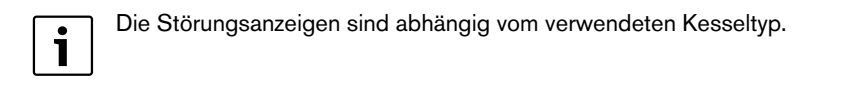

#### Verwendete Abkürzungen:

- SC = Service-Code; x = Heizkreis mit der Nummer x, z. B. A23 für Heizkreis 3
- FC = Fehler-Code
- HKx = Heizkreis mit der Nummer x

| sc  | FC                | Störung                                          | Auswirkung auf das<br>Regelverhalten                     | Mögliche Ursache                                                                                                    | Abhilfe                                                                                                    |
|-----|-------------------|--------------------------------------------------|----------------------------------------------------------|----------------------------------------------------------------------------------------------------|----------------------------------------------------------------------------------------------------|
| A01 | 800               | Außentem-<br>peraturfüh-<br>ler defekt.          | Es wird die minimale<br>Außentemperatur ange-<br>nommen. | Temperaturfühler<br>falsch angeschlos-<br>sen oder angebracht.<br>Bruch oder Kurz-<br>schluss der Fühlerlei-<br>tung.<br>Temperaturfühler<br>defekt. | <ul> <li>Fühleranschluss<br/>und Fühlerlei-<br/>tung prüfen.</li> <li>Fühleranbrin-<br/>gung prüfen.</li> <li>Widerstands-<br/>wert mit Fühler-<br/>kennlinie<br/>vergleichen.</li> </ul> |
| A01 | 808 <sup>1)</sup> | Warmwas-<br>ser-Tempe-<br>raturfühler<br>defekt. | Es wird kein Warmwas-<br>ser mehr bereitet.              | Temperaturfühler<br>falsch angeschlos-<br>sen oder angebracht.<br>Bruch oder Kurz-<br>schluss der Fühlerlei-<br>tung.<br>Temperaturfühler<br>defekt. | <ul> <li>Fühleranschluss<br/>und Fühlerlei-<br/>tung prüfen.</li> <li>Fühleranbrin-<br/>gung prüfen.</li> <li>Widerstands-<br/>wert mit Fühler-<br/>kennlinie<br/>vergleichen.</li> </ul> |

Tab. 3 Störungstabelle

| SC  | FC                | Störung                                                        | Auswirkung auf das<br>Regelverhalten                                                                                                    | Mögliche Ursache                                                                                                    | Α              | bhilfe                                                                                                    |
|-----|-------------------|----------------------------------------------------------------|----------------------------------------------------------------------------------------------------|----------------------------------------------------------------------------------------------------|----------------|----------------------------------------------------------------------------------------------------|
| A01 | 810 <sup>1)</sup> | Warmwas-<br>ser bleibt<br>kalt.                                | Es wird ständig ver-<br>sucht, den Warmwasser-<br>speicher auf den                                                                        | Ständige Zapfung<br>oder Leckage.                                                                                                    | •              | Gegebenenfalls<br>Leckage abstel-<br>len.                                                                                                    |
|     |                   |                                                                | eingestellten Warmwas-<br>ser-Sollwert aufzuheizen.<br>Warmwasservorrang<br>wird nach Erscheinen der<br>Fehlermeldung ausge-<br>schaltet. | Temperaturfühler<br>falsch angeschlos-<br>sen oder angebracht.<br>Bruch oder Kurz-<br>schluss der Fühlerlei-<br>tung.<br>Temperaturfühler<br>defekt.<br>Speicherladepumpe | * * * <b>*</b> | Fühleranschluss<br>und Fühlerlei-<br>tung prüfen.<br>Fühleranbrin-<br>gung prüfen.<br>Widerstands-<br>wert mit Fühler-<br>kennlinie<br>vergleichen.<br>Funktion der |
|     |                   |                                                                |                                                                                                    | falsch angeschlos-<br>sen oder defekt.                                                                                                    |                | Speicherlade-<br>pumpe z. B. mit<br>Funktionstest<br>prüfen.                                                                                                    |
| A01 | 816               | Keine Kom-<br>munikation<br>mit UBA1/<br>UBA3/<br>MC10         | Heizkessel erhält keine<br>Wärmeanforderung<br>mehr, Heizungsanlage<br>heizt ggf. nicht mehr.                                             | EMS-Bussystem ist<br>überlastet.<br>UBA1/UBA3/MC10,<br>ist defekt.                                                                                                    | *              | Reset durch<br>Aus-/Einschalten<br>der Heizungsan-<br>lage.<br>Gegebenenfalls<br>Servicetechniker<br>benachrichtigen.                                               |
| A02 | 816 <sup>1)</sup> | Keine Kom-<br>munikation<br>mit Kessel-<br>bedienein-<br>heit. | Einstellungen der Kessel-<br>bedieneinheit werden<br>von RCxx-Geräten nicht<br>mehr übernommen.                                           | Kontaktproblem an<br>der Kesselbedienein-<br>heit oder Kesselbe-<br>dieneinheit defekt.                                                                                   | <b>A A</b>     | Anschluss der<br>Kesselbedienein-<br>heit prüfen.<br>Gegebenenfalls<br>Kesselbedienein-<br>heit austauschen.                                                        |
| A11 | 802 <sup>1)</sup> | Uhrzeit<br>noch nicht<br>eingestellt.                          | Eingeschränkte Funktion<br>von:<br>• allen Schaltprogram-<br>men<br>• Fehlermeldungen                                                     | Zeiteingabe fehlt,<br>z. B. durch einen län-<br>geren Stromausfall.                                                                                                    | •              | Aktuelle Zeit ein-<br>geben.                                                                                                    |

Tab. 3 Störungstabelle

| 60                       | EC                | Störung                                               | Auswirkung auf das                                                                                                    | Möglicho Ursasho                                                                                                    |      | bhilfo                                                                                                    |
|--------------------------|-------------------|-------------------------------------------------------|----------------------------------------------------------------------------------------------------|----------------------------------------------------------------------------------------------------|------|----------------------------------------------------------------------------------------------------|
| A11                      | 803 <sup>1)</sup> | Datum<br>noch nicht<br>eingestellt.                   | Eingeschränkte Funktion<br>von:<br>• allen Schaltprogram-<br>men<br>• Urlaubsfunktion<br>• Fehlermeldungen                                                                                                    | Datumseingabe fehlt,<br>z. B. durch einen län-<br>geren Stromausfall.                                                                                       | ► AI | Aktuelles Datum<br>eingeben.                                                                                 |
| A11                      | 816 <sup>1)</sup> | Keine Kom-<br>munikation<br>mit RC30/<br>RC35.        | RC25 kann keine Daten<br>an RC30/RC35 senden.<br>Deshalb keine Raumtem-<br>peraturregelung für HK<br>möglich.                                                                                                    | RC25 falsch adres-<br>siert.<br>RC30/RC35 nicht<br>vorhanden oder nicht<br>richtig angeschlos-                                                              | •    | Adresse (Para-<br>meter <b>P1</b> ) in der<br>Bedieneinheit<br>RC25 prüfen.<br>Anschluss von<br>RC35 prüfen. |
| A18                      | 802               | Uhrzeit<br>noch nicht<br>eingestellt.                 | Eingeschränkte Funktion<br>von:<br>• allen Schaltprogram-<br>men<br>• Fehlermeldungen                                                                                                    | zeiteingabe fehlt,<br>z. B. durch einen län-<br>geren Stromausfall.                                                                                         | •    | Aktuelle Zeit ein-<br>geben.                                                                                 |
| A18                      | 825 <sup>1)</sup> | Zwei Mas-<br>ter-Bedie-<br>neinheiten<br>im System.   | RC35 und RC25 steuern<br>beide Heizkreise und<br>WW an. Abhängig von<br>den eingestellten Heiz-<br>programmen und<br>gewünschten Raumtem-<br>peraturen kann die Hei-<br>zungsanlage nicht mehr<br>korrekt arbeiten.<br>Warmwasserbereitung<br>funktioniert fehlerhaft. | RC25 und RC35<br>sind beide als Master<br>angemeldet.                                                                                                    | •    | Parameter <b>P1</b> im<br>RC25 ändern<br>oder RC35 aus<br>EMS-BUS entfer-<br>nen.                            |
| A18<br>A2x <sup>1)</sup> | 825               | Raumtem-<br>peraturfüh-<br>ler für HKx<br>ist defekt. | Keine Raumtemperatur-<br>regelung für den Heiz-<br>kreis der Bedieneinheit<br>möglich.                                                                                                    | Temperaturfühler in<br>der Bedieneinheit<br>RC25 defekt (A18 =<br>alleinige Bedienein-<br>heit; $x = 1 - 4$ , ent-<br>spricht Heizkreis-<br>adresse 1 - 4). | •    | Bedieneinheit<br>RC25 für diesen<br>Heizkreis austau-<br>schen.                                              |

Tab. 3 Störungstabelle

| sc                | FC                | Störung                                                                           | Auswirkung auf das<br>Regelverhalten                                                                                             | Mögliche Ursache                                                                                                    | Abhilfe                                                                                                    |
|-------------------|-------------------|-----------------------------------------------------------------------------------|----------------------------------------------------------------------------------------------------|----------------------------------------------------------------------------------------------------|----------------------------------------------------------------------------------------------------|
| A2x <sup>1)</sup> | 829 <sup>1)</sup> | Adressen-<br>konflikt<br>bei Bedien<br>einheit<br>RC25 als<br>Fern-<br>bedienung. | Bedieneinheit RC25<br>kann keine Daten an<br>RC35 senden. Deshalb<br>keine Raumtemperaturre-<br>gelung für diesen HK<br>möglich. | Adresse der Bedie-<br>neinheit RC25 in<br>Bedieneinheit RC35<br>nicht richtig zugeord-<br>net oder nicht instal-<br>liert. | <ul> <li>Parameter</li> <li>Bedieneinheit<br/>im RC35 auf<br/>Bedieneinheit<br/>RC25 stellen.</li> <li>Zuordnung der<br/>Bedieneinheit<br/>RC25 überprü-<br/>fen.</li> </ul> |
| Hxx <sup>1)</sup> |                   | Servicemel-<br>dung,<br><b>keine Stö-</b><br><b>rung</b> .                        | Heizungsanlage bleibt<br>soweit möglich in<br>Betrieb.                                                                           | Zum Beispiel War-<br>tungsintervall abge-<br>laufen.                                                                       | Wartung erforder-<br>lich, siehe Doku-<br>mente des<br>Heizkessels.                                                                                                    |

#### Tab. 3 Störungstabelle

1) Beim Betrieb an Heizkesseln mit UBA nicht möglich.

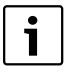

Bei Störungen ist kein Reset erforderlich. Wenn Sie die Störung nicht beseitigen können, wenden Sie sich an Ihren zuständigen Servicetechniker oder an Ihre Buderus Niederlassung.

Andere Störungen sind in den Dokumenten des eingesetzten Heizkessels beschrieben.

## 9 Umweltschutz/Entsorgung

Umweltschutz ist ein Unternehmensgrundsatz der Bosch Gruppe.

Qualität der Erzeugnisse, Wirtschaftlichkeit und Umweltschutz sind für uns gleichrangige Ziele. Gesetze und Vorschriften zum Umweltschutz werden strikt eingehalten.

Zum Schutz der Umwelt setzen wir unter Berücksichtigung wirtschaftlicher Gesichtspunkte bestmögliche Technik und Materialien ein.

#### Verpackung

Bei der Verpackung sind wir an den länderspezifischen Verwertungssystemen beteiligt, die ein optimales Recycling gewährleisten.

Alle verwendeten Verpackungsmaterialien sind umweltverträglich und wiederverwertbar.

#### Altgerät

Altgeräte enthalten Wertstoffe, die einer Wiederverwertung zuzuführen sind.

Die Baugruppen sind leicht zu trennen und die Kunststoffe sind gekennzeichnet. Somit können die verschiedenen Baugruppen sortiert und dem Recycling oder der Entsorgung zugeführt werden.

## 10 Einstellprotokoll

|     |                                                  | Eingabebereich                                                        | Werkeinstel-<br>lung | Einstellung | wird angezeigt                                                |
|-----|--------------------------------------------------|-----------------------------------------------------------------------|----------------------|-------------|---------------------------------------------------------------|
| P1  | Adresse                                          | <b>0 - 4</b><br>(0 = alleinige Bedieneinheit;<br>HK 1 - 4)            | 0                    |             | immer                                                         |
| P2  | Heizsystem: Regelungs- und<br>Absenkart          | 1 (Raumvorlauf)<br>2 (Raumleistung)<br>3 (Reduziert)<br>4 (Außenhalt) | 1                    |             | nur wenn Master<br>(P1 = 0)                                   |
| P3  | Raumtemperaturabgleich                           | - 5,0 °C bis +5,0 °C                                                  | 0,0 °C               |             | immer                                                         |
| P4  | Warmwasserbereitung                              | 0 (nein)<br>1 (ja)                                                    | 0                    |             | nur wenn Master<br>( <b>P1 = 0</b> )                          |
| P5  | Pumpenart                                        | 0 (keine Pumpe)<br>1 (kesselinterne Pumpe)<br>2 (Heizungspumpe)       | 1                    |             | nur wenn Master<br>( <b>P1 = 0</b> )                          |
| P6  | Pumpennachlaufzeit                               | 0 – 60 min<br>24 h                                                    | <b>5</b> min         |             | nur wenn kes-<br>selinterne Pumpe<br>( <b>P5 =1</b> )         |
| P7  | Daueranzeige                                     | Raumtemperatur<br>Außentemperatur<br>Uhrzeit                          | Raumtempera-<br>tur  |             | immer                                                         |
| P8  | Uhrzeitabgleich                                  | <b>- 30</b> bis <b>+30</b> s/Tag                                      | 0                    |             | nur wenn Master<br>( <b>P1 = 0</b> )                          |
| P9  | Thermische Desinfektion                          | 0 (nein)<br>1 (ja)                                                    | 0                    |             | nur wenn Master<br>( <b>P1 = 0</b> und<br><b>P4 = 1</b> )     |
| P10 | Softwareversion                                  | -                                                                     |                      |             | immer                                                         |
| P12 | Minimale Außentemperatur                         | - 30 °C bis 0 °C                                                      | – 10 °C              |             | nur bei Außen-<br>temperaturfüh-<br>rung ( <b>P2 &gt; 2</b> ) |
| P13 | max. Vorlauftemperatur/Aus-<br>legungstemperatur | 30 °C bis 90 °C                                                       | 75 °C                |             | nur wenn Master<br>( <b>P1 = 0</b> )                          |
| P14 | max. Raumeinfluss                                | 0 K bis 10 K                                                          | ОК                   |             | nur bei Außen-<br>temperaturfüh-<br>rung ( <b>P2 &gt; 2</b> ) |
| P15 | Sommer-/Winter-Umschalt-<br>schwelle             | 9 (= ständig aus)<br>10 °C bis 30 °C<br>31 (= ständig an)             | 17 °C                |             | nur bei Außen-<br>temperaturfüh-<br>rung ( <b>P2 &gt; 2</b> ) |
| P16 | Temperaturschwelle für<br>Außenhaltbetrieb       | - 20 °C bis 10 °C                                                     | 5 °C                 |             | nur bei Absen-<br>kart Außenhalt<br>( <b>P2 = 4</b> )         |

## **Stichwortverzeichnis**

## Α

| Adresse.22Anschluss.11Außentemperaturgeführte Regelung20                                |
|-----------------------------------------------------------------------------------------|
| BBedieneinheit abhängen12Bedieneinheit einhängen12Bedieneinheit, alleinige10BUS-Kabel11 |
| Daueranzeige                                                                            |

| E   |         |   |       |   |     |   |   |   |  |   |   |  |   |      |  |   |   |   |   |   |   |   |   |
|-----|---------|---|-------|---|-----|---|---|---|--|---|---|--|---|------|--|---|---|---|---|---|---|---|---|
| EMS | <br>• • | • | <br>• | • | • • | • | • | • |  | • | • |  | • | <br> |  | • | • | • | • | • | • | 7 | 7 |
| _   |         |   |       |   |     |   |   |   |  |   |   |  |   |      |  |   |   |   |   |   |   |   |   |

### F

| Fehlercode         | 36 |
|--------------------|----|
| Fernbedienung      | 10 |
| Fremdwärmequellen. | 9  |
| Frost              | 6  |
| Frostschutz        | 18 |
| Funktion.          | 13 |

## G

| Grundfunktionen. | 13 |
|------------------|----|
| н                |    |
| Heizkurve        | 21 |

## κ М

| Mindestabstände    |
|--------------------|
| P                  |
| Parameter19        |
| Pumpenkick         |
| Pumpennachlaufzeit |

### R

| Raumtemperaturregelung20Referenzraum9 |
|---------------------------------------|
| S<br>Service-Code                     |
| T<br>Teilnehmer EMS-BUS               |
| UBA                                   |

## Notizen

#### Deutschland

Bosch Thermotechnik GmbH Buderus Deutschland Sophienstraße 30-32 D-35576 Wetzlar www.buderus.de info@buderus.de

#### Österreich

Buderus Austria Heiztechnik GmbH Karl-Schönherr-Str. 2, A-4600 Wels Technische Hotline: 0810 - 810 - 444 www.buderus.at office@buderus.at

#### Schweiz

Buderus Heiztechnik AG Netzibodenstr. 36, CH- 4133 Pratteln www.buderus.ch info@buderus.ch

#### Luxemburg

Ferroknepper Buderus S.A. Z.I. Um Monkeler 20, Op den Drieschen B.P. 201 L-4003 Esch-sur-Alzette Tel. 0035 2 55 40 40-1 - Fax 0035 2 55 40 40-222 www.buderus.lu info@buderus.lu